## **DLink** SHA-2 証明書 インストール手順 (Windows InternetExplorer、MicrosoftEdge)

OS により、画面が多少異なりますが、ほぼ同様の手順となります。

1. 証明書ファイルをダブルクリックします。

| 名前                                                                                        | ファイルか証明書です。<br>更                                                                           |
|-------------------------------------------------------------------------------------------|--------------------------------------------------------------------------------------------|
| <ul> <li>★ID-Link URL_証明書使用★.txt</li> <li>100-市立 病院.pfx</li> <li>100-市立 病院.txt</li> </ul> | 2013/05/09 15:08 テキスト ドキュ<br>2016/08/25 17:09 Personal Inform<br>2016/08/25 10:41 テキスト ドキュ |

アイコンが鍵のマークの、拡張子が、"nfv"の

2. 証明書インポートウィザードが開始されますので「次へ」をクリックします。

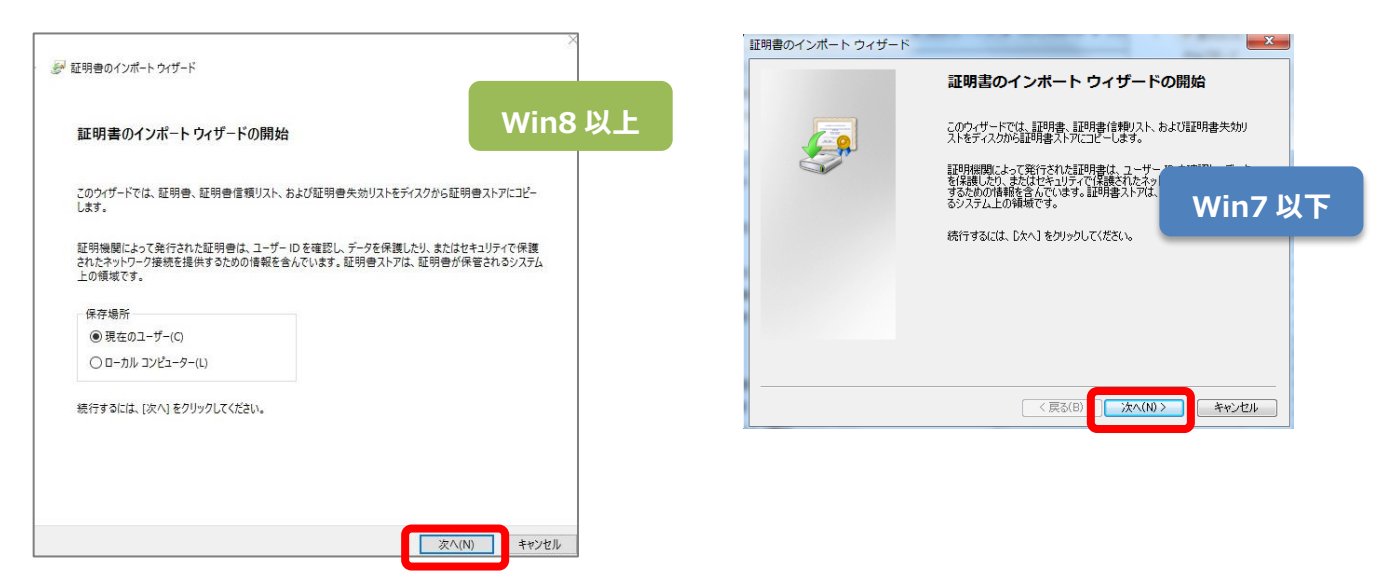

3. ファイル名に 1. で選択したファイル名が表示されていることを確認し、「次へ」をクリックします。

| インボートする証明書ファイル      |                       |                    |         |
|---------------------|-----------------------|--------------------|---------|
| インポートするファイルを指       | 定してください。              |                    |         |
| ファイル名(F):           |                       |                    |         |
|                     |                       | pf                 | x 参照(R) |
| 注意:次の形式を使うと         | 1 つのファイルに複数の証         | 明書を保管できます:         |         |
| Personal Informatic | on Exchange- PKCS #1  | 2 (.PFX,.P12)      |         |
| Cryptographic Mes   | sage Syntax Standard- | PKCS #7 証明書 (.P7B) |         |
| Microsoft シリアル化     | された証明書ストア (.SS        | Ŋ                  |         |
|                     |                       |                    |         |
|                     |                       |                    |         |
|                     |                       |                    |         |
|                     |                       |                    |         |
|                     |                       |                    |         |

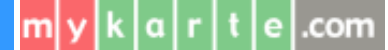

4. 証明書インストール用パスワードを入力し、「次へ」をクリックし、"証明書の種類に基づいて、自動的に証明書ストアを選択する" にチェックが付いていることを確認し、「次へ」をクリックします。

| 軽明書ストァ<br>証明書ストァ<br>証明書ストアは、証明書が保管されるシステム上の領域です。                                                                                   |
|----------------------------------------------------------------------------------------------------|
| Windows に証明會ストアを自動的に選択させるが、証明會の場所を指定することができます。<br>● 証明會の準頼に基づいて、自動的に証明音ストアを選択する(u)<br>● 証明書を求べて次のストアに配置する(e)<br>証明書ストア:<br>■ 世界(R) |
|                                                                                                    |

5. 証明書のインポートウィザードの完了画面が表示されたら、「完了」をクリックします。

| ← 🔗 証明書のインポート ウィザード |                  |       | ×     |
|---------------------|------------------|-------|-------|
| 証明書のインポート           | ウィザードの完了         |       |       |
| [完了]をクリックすると、証      | 明書がインポートされます。    |       |       |
| 次の設定が指定されました        |                  |       |       |
| 選択された証明書ストア         | ウィザードで自動的に決定されます |       |       |
| 内容                  | PFX              |       |       |
| ファイル名               |                  |       |       |
|                     |                  |       |       |
|                     |                  |       |       |
|                     |                  |       |       |
| <                   |                  | _     | >     |
|                     |                  |       |       |
|                     |                  |       |       |
|                     |                  |       |       |
|                     |                  |       |       |
|                     |                  |       |       |
|                     |                  |       |       |
|                     |                  | 完了(F) | キャンセル |

6. セキュリティ警告画面が表示されますので、「はい」をクリックし、正しくインポートされました。と表示されたら、「OK」をクリックして 終了です。

×

| セキュリティ | 倍5 ×                                                                                                    |                         |
|--------|----------------------------------------------------------------------------------------------------|-------------------------|
|        | 発行者が次であると主張する証明機関 (CA) から証明書をインストールしようとし<br>ています:<br>Mykarte Root CA<br>証明書が実際に "Mykarte Root CA" からのものであるかどうかを検証できませ                         | 証明書のインポートウィザード          |
|        | ん。"Mykarte Root CA" に連絡して発行者を確認する必要があります。次の番<br>号はこの過程で役立ちます:<br>拇印 (sha1): DE5113C6 024011FD BEEEBE80 D91E5B23 58688532                      | <b>し</b> 正しくインボートされました。 |
|        | 書き:<br>このルート証明書をインストールすると、この CA によって発行された証明書は自動<br>的に信頼されます。確認されていない拇印付きの証明書をインストールすること<br>(よ、セキュリティ上、危険です。[はい]をクリックすると、この危険を認識したことに<br>なります。 | ОК                      |
|        | この証明書をインストールしますか?<br>はい(Y) いいえ(N)                                                                                                    |                         |

7. 下記の手順でコントロールパネルを開き、インターネットオプションを開きます。

| Win7 以下                                          | Win8 以上                                                        |
|--------------------------------------------------|----------------------------------------------------------------|
|                                                  | タスクマネージャー(T)<br>コントロール、バネル(P)                                  |
| テバイルとフリンター 2.コントロールパネルをクリック 既定のプログラム             | www. 1720年7月<br>検索(3) 2.コントロールパネルをクリック<br>ファイリ 名を描定して実行(K)     |
|                                                  | Host イットダウンまたはサインアウト(U) ><br>デスクトップ(D)<br>Web 1.スタートボタン上で右クリック |
| -                                                |                                                                |
| ■ すべてのコントロールパネル項目                                |                                                                |
| コンニ <b>3.インターネットオプシ</b> ョ                        | <b>」ンをクリック</b> あ 、 あ 、 、 、 、 、 、 、 、 、 、 、 、 、 、 、 、           |
| <b>Q</b> BitLocker ドライブ語号化                       | ayer 📾 Java                                                    |
| ■ Windows モビリティ センター<br>■ エクスプローラーのオプション = キーボード | kyトオプション & インデックスの<br>◎ コンピューター 6                              |

8. 「セキュリティ」タブ⇒「信頼済みサイト」を選択し、「サイト」ボタンをクリックし、"この Web サイトをゾーンに追加する"のエリアに、 『<u>https://www.mykarte.com』</u>と入力し、「追加」ボタンをクリックし、"Web サイト"欄に追加したことを確認したら、 「閉じる」をクリックします。

|                                                                                                    | 信頼済みサイト                                                                                                    | ×                                            |
|----------------------------------------------------------------------------------------------------|----------------------------------------------------------------------------------------------------|----------------------------------------------|
| イソターネット       1)       1)       ? ×         全般       セキュリティ       ブラ       パシー       コンテンツ       接続       ブログラム       詳細設定         セキュリティ       グラ       (ジェー       2)       シェー       2)       シェー       1)         ビキュリティ       ジェー       ジェー       シェー       1)       シェー       1)       1)       1)       1)       1)       1)       1)       1)       1)       1)       1)       1)       1)       1)       1)       1)       1)       1)       1)       1)       1)       1)       1)       1)       1)       1)       1)       1)       1)       1)       1)       1)       1)       1)       1)       1)       1)       1)       1)       1)       1)       1)       1)       1)       1)       1)       1)       1)       1)       1)       1)       1)       1)       1)       1)       1)       1)       1)       1)       1)       1)       1)       1)       1)       1)       1)       1)       1)       1)       1)       1)       1)       1)       1)       1)       1)       1)       1)       1)       1)       1) | このゾーンの Web サイトの追加と削除ができ<br>べてに、ゾーンのセキュリティ設定が適用され<br>この Web サイトをゾーンに追加する(D):<br>https://www.mykarte.com<br>Web サイト(W): | !ます。このゾーンの Web サイトす<br>ます。<br>追加(A)<br>削除(R) |
| このゾーンに属する Web サイトがあります。<br>このゾーンで計可されているレベル(L)<br>このゾーンで計可されているレベル/ すべて<br>- 中<br>- 安全でない可能性のあるコンテンツをダウンロードする前に警告します。<br>- 未署名の ActiveX コントロールはダウンロードされません。                                                                                                    | ☑ このゾーンのサイトにはすべてサーパーの確認 (https:                                                                                       | )を必要とする(S)<br>閉じる(C)                         |
| レベルのカスタマイズ(C)<br>すべてのゾーンを既定のレベルにリセットする(R)<br>OK キャンセル 適用(A)                                                                                                    | 信頼済みサイト<br>このゾーンの Web サイトの追加と削除がで<br>べてに、ゾーンのセキュリティ設定が適用され<br>この Web サイトをゾーンに追加する(D):                                 | ×<br>ಕಿಕಿತ. このゾーンの Web サイトす<br>ます。           |
|                                                                                                    | Webサイト(W):<br>https://www.mykarte.com                                                                                 | 道加(A)                                        |
|                                                                                                    |                                                                                                    | 閉じる(C)                                       |

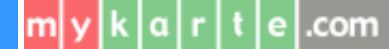

4

9. インターネットオプション画面に戻りますので、「信頼済みサイト」を選択し「レベルのカスタマイズ」ボタンをクリックします。 セキュティ設定画面が開きますので、"既存のクライアント証明書が1つしか存在しない場合の証明書の選択"の『有効にする』 にチェックをつけ、「OK」をクリックします。

| <ul> <li>金融 セキュリティ フライバシー コシテンツ 接機 プログラム 詳細設定</li> <li>セキュリティ 設定を表示または変更す 3-5- ・ 本署名の ActiveX コントロールはダクソロードされません。</li> <li>数</li> <li>サイト(5)</li> <li>第</li> <li>第</li> <li>第</li> <li>第</li> <li>第</li> <li>第</li> <li>第</li> <li>第</li> <li>第</li> <li>第</li> <li>第</li> <li>第</li> <li>第</li> <li>第</li> <li>第</li> <li>第</li> <li>第</li> <li>第</li> <li>第</li> <li>第</li> <li>第</li> <li>10/5</li> <li>10/5</li></ul> | シターネット オプション                                                                                                    | ?                                                                           | × | セキュリティ設定 - 信頼されたゾーン                                                                                                    |
|----------------------------------------------------------------------------------------------------|----------------------------------------------------------------------------------------------------|-----------------------------------------------------------------------------|---|----------------------------------------------------------------------------------------------------|
| カスタム設定のリセット     □ 保護モードを有効に、シーマーの行及医数、必要)(P)     リセット先(R): 中(既定)                                                                                                    | 全般 セキュリティ ブライバシー コンテンツ 接続 ブログ セキュリティ ブライバシー コンテンツ 接続 ブログ セキュリティ 設定を表示または変更するン<br>インターネット ローカル イントラネッ<br>信頼済みサイト<br>このゾーンには、コンピューターやファイルに損害を与えた<br>信頼にている Web サイトがあります。<br>このゾーンに属する Web サイトがあります。<br>このゾーンで許可されているレベルにし<br>このゾーンで許可されているレベルにし<br>このゾーンで許可されているレベルにすべて<br>中<br>・<br>安全でない可能性のあるコンテンツをダウン<br>・ 未著名の ActiveX コントロールはダウンロー<br>(2) | 15ム 詳細設定<br>制限付きサイト<br>利限付きサイト<br>はいと<br>サイト(5)<br>ロードする前に警告します。<br>だされません。 |   | Bytex Hamilton (ア)     Bytex     Bytex     Bytex     Bytex     Bytex     System     System     Syst |

10. "このゾーンの設定を変更しますか?"と警告が表示されますので、「はい」をクリックします。

| 警告 |                                  | × | ご確認下さい 🕑 🕑                                                                                            |
|----|----------------------------------|---|----------------------------------------------------------------------------------------------------|
| ٢  | このゾーンの設定を変更しますか?<br>はい(Y) いいえ(N) |   | 安全性向上の為、「TLS1.2 の使用」の<br>みのチェックを推奨 (※注) しております<br>が、他の Web システムに影響を及ぼす<br>場合があります。ご確認の上で、変更し<br>て下さい。 |

11. インターネットオプション画面に戻りますので、「詳細設定」タブをクリックします。 SSL、TSLの部分を「TLS1.2の使用」のみにチェックをつけて、「OK」を押してください。

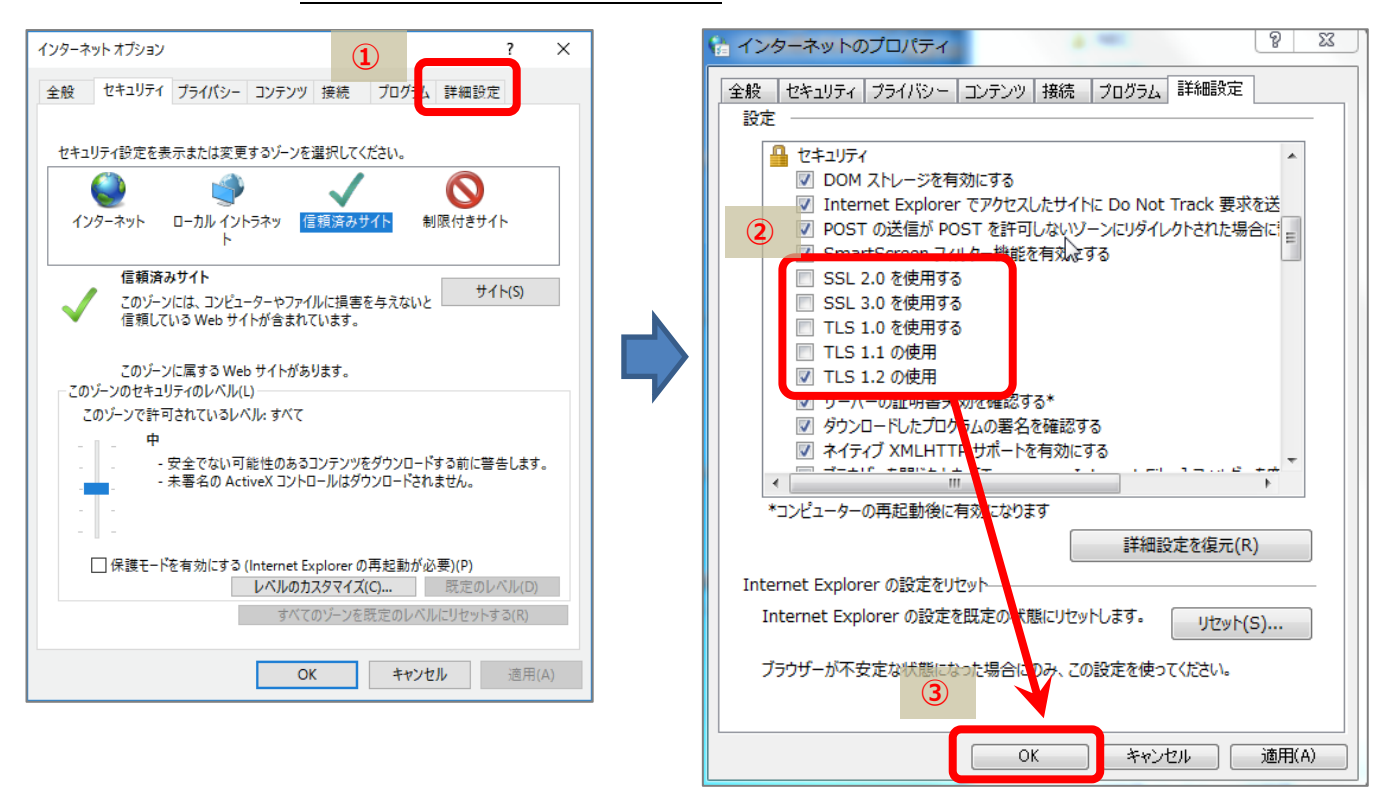

(※注) ID-Link では、厚生労働省発行の医療情報システムの安全管理に関するガイドライン 第4.3版 Q&A 11頁 Q-29 に対する回答に基づき、 TLS1.2 に限定したご利用を推奨しております。 http://www.mhlw.go.jp/file/06-Seisakujouhou-10800000-Iseikyoku/guideline4.3.pdf 12. InternetExplorer または WindowsEdge を起動し、アドレス欄に 『<u>https://www.mykarte.com</u>』と入力し、ID-Link が開くことをご確認下さい。

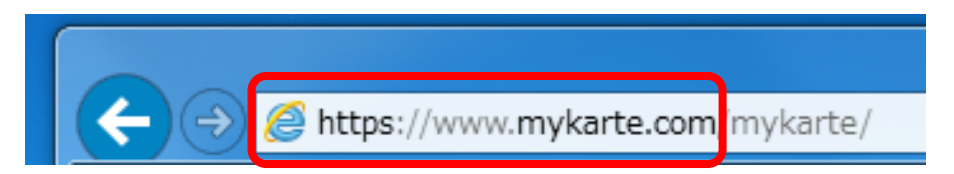

※WindowsEdgeの場合、「資格情報が必要です」画面が表示されます。 "常にアクセスを許可する"にチェックがついていることを確認の上、「許可」ボタンをクリックして下さい。

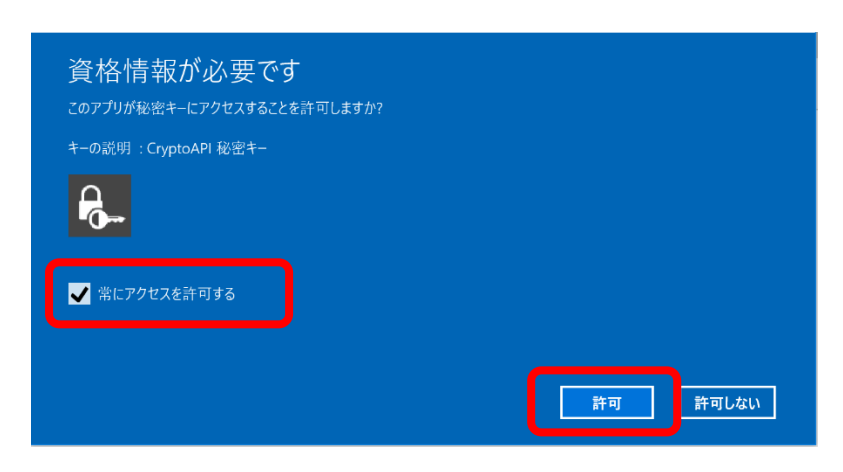

| DLink<br>mykarte.com           |                                                                                                    |                                                                                              |
|--------------------------------|----------------------------------------------------------------------------------------------------|----------------------------------------------------------------------------------------------|
| MEMBER LOGIN<br>ID<br>Password |                                                                                                    | <b>地域連携システムとは</b><br>医療情報共有システムを通じて、また、地域の医療機関様との連携を通じて、<br>患者様の健康を守るために有効にご活用して頂きたいと存じ上げます。 |
| ログイン                           | $\mathbf{\mathbf{\mathbf{\mathbf{\mathbf{\mathbf{\mathbf{\mathbf{\mathbf{\mathbf{\mathbf{\mathbf{\mathbf{\mathbf{\mathbf{\mathbf{\mathbf{\mathbf{$ | Information<br><u>セキュリティ情報</u><br>機能リリースのお知らせ<br><u>2016年8月31日</u> NEW                       |
|                                |                                                                                                    | <u>2016年7月28日</u><br><u>2016年6月29日</u>                                                       |